# Show Proof of COVID-19 Vaccination Status or Test Results With MyChart

You can now view your vaccination status, COVID-19 test results and information regarding COVID-19 in MyChart. Log in to your MyChart account to download your records and access QR codes that can be scanned at sporting events, concerts, venues and other locations.

#### **STEP 1**

Log in to your MyChart account.

#### **STEP 2**

Click on the COVID-19 QR code icon in the top left corner of the home screen.

# STEP 3

On the COVID-19 page, you can view your five most recent COVID-19 test results, your vaccination status and helpful resources from the CDC.

# STEP 4

You have the option to turn on the COVID-19 Status Preview on the pre-login screen. The Status Preview will allow you to easily share your information without logging in.

# STEP 5

At the bottom of the COVID-19 page, you can select "QR Codes" to get a QR code of your vaccination or testing status that can be scanned at locations, such as concerts, restaurants and other venues that require proof of vaccination.

# **STEP 6**

At the bottom of the COVID-19 page, you can select "Download/Export" to obtain a PDF of your vaccination status that can be printed.

#### STEP 7

You can export your vaccine status and test result information to other Health Wallet apps installed on your device. These Health Wallet apps will allow you to present your COVID-19 information if you are offline.

#### STEP 8\*

Patients can now submit their COVID-19 vaccination information to their MyChart account. On the COVID-19 page, you will see a message asking you to update your information. Selecting this option will pull your vaccine information from the state database. If this doesn't work, you can fill out a form and submit a photocopy of your vaccination record to be included in your MyChart account.

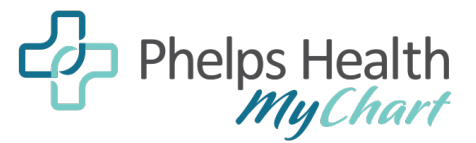

(573) 458-7550 mychart@phelpshealth.org

MyChart<sup>®</sup> is a registered trademark of Epic Systems Corporation.